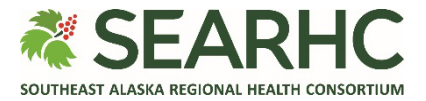

## **MySEARHC Quick Reference Guide**

## Forgot Username (Do-It-Yourself)

| 1 | Select the Forgot Username?<br>hyperlink located below the Sign in<br>button.                                                                                        | 4'SEARHC MySEARHC   Sign In Create Account   For Sign-On assistance please contact the Patient Support Center at 907.463.0400   Username (required)   Password (required)   Show Password   Iprotected by recAPTCHA   News Terme   Sign in   Forgot Username?   Forgot Password? |
|---|----------------------------------------------------------------------------------------------------|----------------------------------------------------------------------------------------------------|
| 2 | On the Send Username page, enter<br>your <b>Email Address</b> .<br>NOTE: The email address must match<br>the email address used in your<br>Electronic Health Record. | <page-header><section-header></section-header></page-header>                                                                                                    |

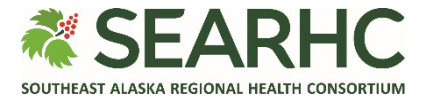

| 3                                                                               | The <b>Send Username</b><br>submission is successful when<br>you see the green checkmark.<br>NOTE: You can now close this<br>page by selecting the 'x' on the<br>browser tab.               | <image/> <image/> <image/> <image/> <image/> <section-header><section-header><section-header><section-header></section-header></section-header></section-header></section-header>                                            |  |
|---------------------------------------------------------------------------------|----------------------------------------------------------------------------------------------------|----------------------------------------------------------------------------------------------------|--|
| 4                                                                               | Access the email from<br><u>noreply@searhc.org</u> and note<br>the Username provided in the<br>body of the email.                                                                           | MySEARHC Patient Health Portal Username                                                                                                    |  |
|                                                                                 | Select the <b>Click here to sign in.</b><br>hyperlink.                                                                                                    | Dear John,<br>Your Username is:                                                                                                    |  |
|                                                                                 | NOTE: You will need to type<br>the Username displayed in the<br>email into the MySEARHC Sign<br>in page. Alternately, you can<br>copy/paste the Username into<br>the MySEARHC sign in page. | JohnsUsername<br>To sign in to MySEARHC, patient health portal, you will need to provide the above Username<br>along with your current password. Select the link below to launch the Sign In page.<br>Click here to sign in. |  |
| Looking for further help?<br>Contact the Patient Support Center at 907.463.0400 |                                                                                                    |                                                                                                    |  |